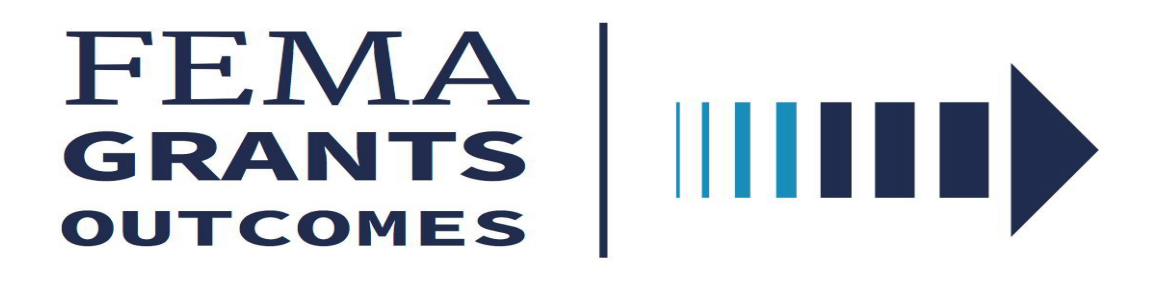

## FEMA GO Organization/Suborganization Management Guide

This Organization Management Guide provides instructions to manage Organizations and Suborganizations in FEMA GO

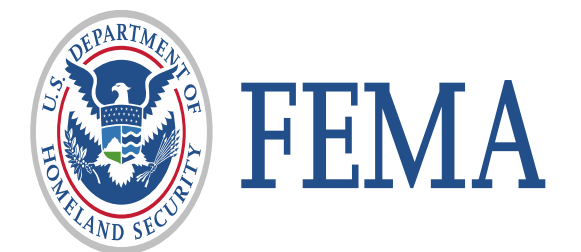

## **Revision Index and Version History**

| Revision Number | Revision Date | Page Number       | Revision Summary | Name of Reviewer |  |
|-----------------|---------------|-------------------|------------------|------------------|--|
| V1.0            | 07/21/2020    | All Initial Draft |                  | M. Hinton        |  |
| V1.0            | 07/23/2020    | All               | Draft            | P. Brito         |  |
|                 |               |                   |                  |                  |  |
|                 |               |                   |                  |                  |  |
|                 |               |                   |                  |                  |  |

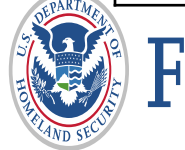

## Introduction

The FEMA Grants Outcomes (GO) Organization and Suborganization Management Guide presents key functionalities needed to add a suborganization, view your organization/suborganization profile, manage your team and pending registrations, as well as adding new team members/users

This guide is primarily for those assigned in the AOR and SAR roles.

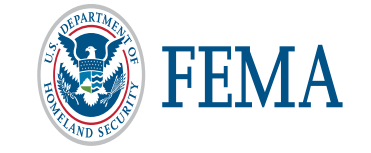

| Part | Subject                                        | Slide |
|------|------------------------------------------------|-------|
| 1    | Roles and Permissions                          | 4     |
| 2    | SAM.gov                                        | 5     |
| 3    | FEMA GO and SAM.gov                            | 6     |
| 4    | Organization Management                        | 7     |
| 5    | View Your Profile                              | 9     |
| 6    | View Organization Profile                      | 10    |
| 7    | Organization- Manage my team                   | 11    |
| 8    | Organization - Add a Team Member               | 12    |
| 9    | Organization- Manage Pending<br>Registrations  | 15    |
| 10   | Add a Suborganization                          | 16    |
| 11   | Suborganization- Profile and Manage Users      | 21    |
| 12   | Suborganization – Add a New User               | 23    |
| 13   | Suborganizations- Manage Pending Registrations | 26    |
|      | Federal Emergency Management                   | 3     |

### **Roles and Permissions**

- Authorized Organization Representative can manage team members and has all organization permissions, including submitting information to FEMA.
- Organization Member can view and edit all information, but cannot submit to FEMA or manage teams.
- Programmatic Member can view and edit all information and submit amendments and programmatic reports.
- Financial Member can view and edit all information and can only payments or draw down requests, financial reports, and amendments.
- Grant Writer can view and edit all information for an application or subapplication.
- Subrecipient Member can view and edit a subapplication.
- Subrecipient Authorized Representative can view, edit, and submit a subapplication and give other users subrecipient role permissions.

#### Add a new team member to your organization

Enter an email address for a colleague to add to your organization. Then identify the role and grant programs (optional) to assign within the FEMA GO system. If you do not choose a grant program or group of grant programs, the user will be assigned the role you choose for all grant programs you belong to in the system.

#### Enter email

aer@aol.com

| E١ | ۱t | е | r |  |
|----|----|---|---|--|
|    |    |   |   |  |

#### This email address is not associated with a registered user in FEMA GO.

You can assign this person roles and add them to your organization. A notice will be sent to the user to complete registration. They will show up on your pending registration list until they register.

Is this the person you wish to add to your organization?

#### aer@aol.com

#### Yes Enter another email address Select Ass Authorized Organization Representative lecting the programs from the list. If you are an Ch Organization Member ave access to all the programs, then you do not AO Programmatic Member nee **Financial Member** Grant Writer Subrecipient Member Subrecipient Authorized Representative Select Assign program(s) (optional)

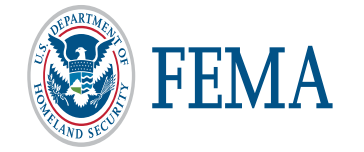

## System for Award Management (SAM.gov)

- Registering with SAM.gov is <u>required</u> to start and submit an application It's FREE!
- The account must remain active throughout evaluation process
  - It is only active for one year and must be renewed annually
  - Know your expiration date to ensure active status through grant life cycle
- Verify your Electronic Business POC to register in FEMA GO

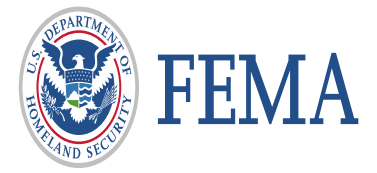

## FEMA GO and SAM.gov

- The FEMA Grants Outcomes (FEMA GO) system automatically imports certain information from an organization's active SAM record, including the organization's legal name, mailing and physical address, EIN, DUNS and DUNS +4 numbers, and the Electronic Business Point of Contact (eBIZ POC).
- This information is automatically added to a grant application. As part of your application, you must verify that the organizational information imported from SAM is correct.
- If awarded a grant, financial transactions conducted between your organization and FEMA will utilize the banking institution information contained in your SAM record.
- Updates made to your SAM record can take up to 48 hours to reflect in FEMA GO.
   Updates may include details on an organization's core information or changing the individual listed as the 'Electronic Business Point of Contact' (eBIZ POC).
- If you create or re-activate a SAM record, it generally takes 24-48 hours before the FEMA GO system recognizes the updates and allows you to register your organization or begin an application.

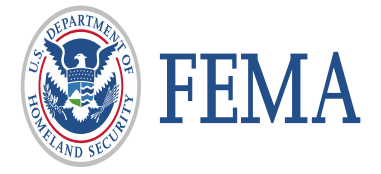

Organization/Suborganization Management

# FEMA GRANTS OUTCOMES

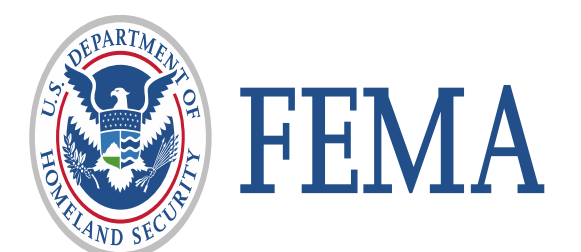

#### WELCOME to FEMA's new grant system!

Login in as an Authorized Organization Representative (AOR) to your • Organization in FEMA GO

|                                                                                                    |                                                                                                    | FEMA GO IIIII) Grants • Organizations • |                                                   |                                                                                               |                           | Grant Identifier |
|----------------------------------------------------------------------------------------------------|----------------------------------------------------------------------------------------------------|-----------------------------------------|---------------------------------------------------|-----------------------------------------------------------------------------------------------|---------------------------|------------------|
| Welcome to FEMA Grants                                                                                                    | Outcomes!                                                                                                    |                                         | Hello, Georgia!                                   |                                                                                               |                           |                  |
| Grants Outcomes (GO) is FEMA's new platform for submitting, approvi                                                                                                    | ng, and managing FEMA grants.                                                                                                    |                                         | Welcome to FEMA's new grant s                     | system!                                                                                       | in developed more         |                  |
| Log in<br>Email                                                                                                    | FEMA employees                                                                                                    |                                         | features and grant programs will be available, so | managung, and dosing your i Liwix grants. As the system check back often.                     | is developed, more        |                  |
| Password                                                                                                    | Log in with your PIV card                                                                                                    |                                         | My grants                                         | Apply for a new grant                                                                         |                           |                  |
| Forgot password?                                                                                                    | John Dee                                                                                                    |                                         | You have no grant actions                         | Applications currently available to                                                           | you                       |                  |
| Log in                                                                                                    | USA 📒                                                                                                    |                                         |                                                   | Assistance to Firefighters Grant                                                              | Start application         |                  |
| Create an account                                                                                                    |                                                                                                    | FEMA GO au                              | utomatically                                      | adds your                                                                                     |                           |                  |
| Department of Homeland Security (DHS) Consent                                                                                                    |                                                                                                    | organizatior                            | n from SAM.                                       | gov if                                                                                        |                           |                  |
| You are about to access a Department of Homeland Security of<br>property of the U.S. Government and provided for official U.S.<br>when you use this computer system. The use of a paceword of                                                     | computer system. This computer system and data therein are<br>Government information and use. There is no expectation of privacy<br>com other security measure does not establish an expectation of               | the eBiz PO                             | C email add                                       | ress in                                                                                       | Start application         |                  |
| privacy. By using this system, you consent to the terms set for<br>information on this computer system. Access to this system is                                                                                                    | In this notice. You may not process classified national security<br>restricted to authorized users only. Unauthorized access, use, or                                                                             | SAM.gov is a                            | the same en                                       | nail used                                                                                     |                           |                  |
| modification of this system or of data contained herein, or in tra<br>title 18 of the U.S. Code and other criminal laws. Anyone who<br>exceeds access authority. or obtains. alters. damages. destroy                                             | ansit to/from this system, may constitute a violation of section 1030 of<br>accesses a Federal computer system without authorization or<br>s. or discloses information. or prevents authorized use of information | to create yo                            | ur FEMA GO                                        | account.                                                                                      | Otant and Faction         |                  |
| on the computer system, may be subject to penalties, fines or<br>subject to monitoring for administrative oversight, law enforcen<br>wrongdoing or misuse, and to ensure proper performance of a<br>monitoring activities without further notice. | imprisonment. This computer system and any related equipment is<br>nent, criminal investigative purposes, inquiries into alleged<br>pplicable security features and procedures. DHS may conduct                   |                                         |                                                   | Prevention and Safety (FP&S)<br>application<br>Application period:<br>04/07/2020 - 01/21/2021 | <u>oratt applicationi</u> |                  |

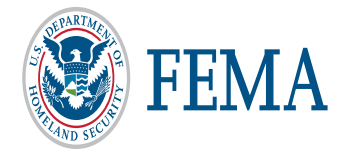

FEMA grants outcomes

#### View Your Profile: Organizations, Roles and Programs

Click dropdown on the upper right hand corner of the home page

| irants • Organizations •                    |                                                                                                    | Grant Identifier                                                 | Q 🚨 Georgia EmergencyManagement001 🔹 |
|---------------------------------------------|----------------------------------------------------------------------------------------------------|------------------------------------------------------------------|--------------------------------------|
| Hello, Georgia!                             |                                                                                                    | Click to view Your                                               | Your profile                         |
| Welcome to FEMA's new grant system!         | L                                                                                                    | promo                                                            |                                      |
| Your Profile                                |                                                                                                    |                                                                  |                                      |
| Personal Information                        | Your organizations, role                                                                                                    | s & programs<br>Roles                                            | Roles & permissions Programs         |
| Email: georgiaemergencymanagement001aor@sta | Georgia Emergency Management<br>001<br>DUNS #100000001                                                                                                    | t<br>Authorized Organization<br>Representative                   | All programs                         |
| Georgia<br>Last name                        |                                                                                                    |                                                                  | Click to view All                    |
| EmergencyManagement001 Add a phone number   | Authorized Organ                                                                                                    | ization Representative                                           | , All programs                       |
| Update Profile Cancel                       | Mitigation: Hazards  Building Resilient Infrastructu Flood Mitigation Assistance Hazard Mitigation Grant Prog Hazard Mitigation Post-Fire Pre-Disaster Mitigation | re and Communities                                               |                                      |
| FEMA                                        | Preparedness: Fire Assistance to Firefighters Gra Fire Prevention and Safety Staffing for Adequate Fire and Ok X Cancel                                           | ints<br>d Emergency Response (SAFER)<br>Federal Emergency Manage | ment Agency 9                        |

### My organization profile

• Click on the organization tab to view my organization profile.

| FEMA GO IIIII) Grants                                                        | Drganizations     My organizations     My suborganizations     Hello, C                                    | Georgia!                                                                            |                                                        |                               |            |
|------------------------------------------------------------------------------|----------------------------------------------------------------------------------------------------|-------------------------------------------------------------------------------------|--------------------------------------------------------|-------------------------------|------------|
| FEMA GO IIII) Grants •                                                       | Organizations •                                                                                            | to FEMA's new grant system                                                          | ו!<br>מ. and closing your FEMA grants. As              | the system is developed. more | Grant Iden |
| Wy organization                                                              | Georgia Emergency Manage<br>Organization information                                                       | ement 001                                                                           |                                                        |                               |            |
| Manage my team<br>Manage pending registrations<br><b>My suborganizations</b> | Summary information<br>Mailing address<br>001 Georgia Emergency Management<br>Testington, GA 37201         | <b>Physical address</b><br>001 Georgia Emergency Management<br>Testington, GA 37201 | EIN#<br>                                               | DUNS#<br>10000001             |            |
| All suborganizations                                                         | SAM.gov information Doing business as name Georgia Emergency Management 001 Registration last updated date | Registration expiration date                                                        | Registration status<br>Active<br>Has active exclusion? | Debt subject to of            | fset?      |
|                                                                              | Registration last updated date<br>Invalid date                                                             | Registration expiration date<br>Invalid date                                        | Has active exclusion?                                  | Debt subject to off<br>       | set?       |

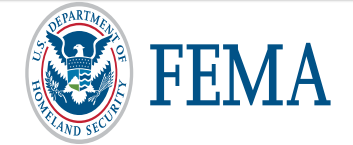

#### Manage my team

• Click on the "Manage my team" action to review and update contact information, roles, and permissions assigned to a member of your organization.

Only an Authorized Organization Representative (AOR) can manage a team in an organization. The SAR can manage the SAR and SM roles.

| FEN                      | /IAGO IIIII)                                       | Grants 🝷                                                  | Organizations 🝷                                      |                                                                                                    |                                                 | Grant Identifier                                                                           |
|--------------------------|----------------------------------------------------|-----------------------------------------------------------|------------------------------------------------------|----------------------------------------------------------------------------------------------------|-------------------------------------------------|--------------------------------------------------------------------------------------------|
| My c<br>Org<br>Mar       | Drganization<br>panization profile<br>nage my team | n <sup>«</sup>                                            | Georgia En<br>Manage my te                           | nergency Management 001<br>eam                                                                                                    | Roles & permission                              | ns Add new team member                                                                     |
| Г                        | Mana                                               | ao thia                                                   | Name                                                 | Roles and grant programs                                                                                                    | Phone Email                                     | Actions                                                                                    |
| Му                       | Review a                                           | nd update c                                               | ontact informat                                      | iemper<br>ion, roles and permissions assigned to this member of your orga                                                                                                    | anization.                                      | gencymanagement0001@state.gov <u>Manage</u><br>gencymanagement0002@state.gov <u>Manage</u> |
| A                        | Georgi<br>Emerg                                    | a<br>encyManag                                            | jement0002                                           | Email: Phone:<br>georgiaemergencymanagement0002@state.gov                                                                                                    |                                                 | Click to Manage team<br>member                                                             |
|                          | Assign re<br>Choose a<br>not limited<br>select any | oles and pr<br>role. You c<br>d by program<br>y program(s | ograms<br>an limit this role<br>ns and the use<br>). | e to a set of programs by selecting the programs from the list. If y<br>r you are adding can have access to all the programs, then you                                                                                                    | you are an AOF<br>do not need to                | <b>x</b>                                                                                   |
|                          | Parent                                             | ipient Autho<br>Organizati                                | rized Represer                                       | 1001 -DUNS: 100000001                                                                                                    | Edit<br>×<br>Delete                             | Click to Edit team<br>member                                                               |
|                          | Progra<br>Pre-Dis                                  | <b>ms</b><br>aster Mitiga                                 | tion                                                 | Role 1<br>Subrecipient Authorized Representative                                                                                                    |                                                 | X <u>Close</u> X <u>Delete</u>                                                             |
| AND THE REAL PROPERTY OF | F.                                                 | EMA                                                       | ł                                                    | Select Parent Organization 1 Georgia Emergency Management 001 -DUNS: 11 Assign programs Mitigation: Hazards Building Resilient Infrastructure and Communities) Flood Mitigation Assistance (Flood Mitigation Assistance (Fl | ities (Building<br>Assistance)<br>igation Grant | Program)                                                                                   |

#### Add a new team member

- Click to add a new team member
- Enter the email address of the new team member

Only an Authorized Organization Representative (AOR) can manage a team in an organization. The SAR can manage the SAR and SM roles.

| FEMA GO IIIII) Grants 🔹      | Organizations      | •                                                                                                   |                                                                                                    |                                                         |                                                                           | Grant Identifier                  |
|------------------------------|--------------------|----------------------------------------------------------------------------------------------------|----------------------------------------------------------------------------------------------------|---------------------------------------------------------|---------------------------------------------------------------------------|-----------------------------------|
| «<br>My organization         | Georgi             | ia Emergency Mana                                                                                   | agement 001                                                                                                    |                                                         |                                                                           |                                   |
| Organization profile         | Manage             | my team                                                                                             |                                                                                                    | 0 Roles                                                 | s & permissions                                                           | Add new team member               |
| Manage my team               | Name               |                                                                                                    | Roles and grant programs                                                                                                    | Phone                                                   | Email                                                                     | Actions                           |
| Manage pending registrations | Georgia E          | mergencyManagement0001                                                                              | 2 Roles, 10 Programs                                                                                                    |                                                         | georgiaemergencymanagement0001@sta                                        | ie.gov 💄 <u>Manage</u>            |
| My suborganizations          | y suborganizations |                                                                                                    | Subrecipient Authorized Representative, 5 Programs                                                                                                  |                                                         | georgiaemergencymanagement0002@sta                                        | te.gov <b>&amp;</b> <u>Manage</u> |
|                              | Georgia E          | ia EmergencyManagement001 Authorized Organization Representative, All Programs                      |                                                                                                    |                                                         | georgiaemergencymanagement001aor@s                                        | tate.gov 💄 <u>Manage</u>          |
| All suborganizations         |                    | Add a new te                                                                                        | eam member to your orga                                                                                                    | nization                                                |                                                                           |                                   |
|                              |                    | Enter an email address<br>(optional) to assign wit<br>programs, the user will<br><b>Enter email</b> | s for a colleague to add to your organization. T<br>hin the FEMA GO system. If you do not choose<br>I be assigned the role you choose for all grant | Then identify the<br>e a grant progra<br>programs you b | role and grant programs<br>m or group of grant<br>elong to in the system. |                                   |
|                              |                    | Enter                                                                                               |                                                                                                    | Ent                                                     | er email and click<br>enter button.                                       | ( the                             |
| τελα                         |                    | X Cancel                                                                                            |                                                                                                    |                                                         |                                                                           |                                   |

#### Add a new team member (continued) – email has been registered to FEMA GO

- Click "Yes" to confirm that you wish to add the person whose email address you entered.
- Select a user role within the organization.
- You may also assign to a specific program from this screen (Optional)
- Click "Add this team member" to submit the request and the user will display in your team.

| Add a new team member to your                                                                                                    | organization                                                                                                    |
|----------------------------------------------------------------------------------------------------|----------------------------------------------------------------------------------------------------|
| Enter an email address for a colleague to add to your organi<br>(optional) to assign within the FEMA GO system. If you do not<br>the user will be assigned the role you choose for all grant pro | zation. Then identify the role and grant programs<br>ot choose a grant program or group of grant programs,<br>ograms you belong to in the system.                                                                                                    |
| Enter email                                                                                                    | Add a new team member to your organization                                                                                                    |
| aor@microsoft.test                                                                                                    | Enter an email address for a colleague to add to your organization. Then identify the role and grant programs<br>(optional) to assign within the FEMA GO system. If you do not choose a grant program or group of grant programs,<br>the user will be assigned the role you choose for all grant programs you belong to in the system. |
| Enter                                                                                                    | Enter email                                                                                                    |
|                                                                                                    | aor@microsoft.test                                                                                                    |
|                                                                                                    | Enter                                                                                                    |
| This email address is registered in FEMA GO.<br>Is this the person you wish to add to your organization?                                                                                         | Assign roles<br>Choose a role.                                                                                                    |
| aor@microsoft.test                                                                                                    | Role 1                                                                                                    |
|                                                                                                    | Authorized Organization Representative                                                                                                    |
| Yes                                                                                                    | Assign program(s) (optional)                                                                                                    |
| C Enter another email address                                                                                                    | Mitigation: Hazards                                                                                                    |
|                                                                                                    | Building Resilient Infrastructure and Communities                                                                                                    |
|                                                                                                    | Hazard Mitigation Grant Program                                                                                                    |
| * Cancel                                                                                                    | Hazard Mitigation Post-Fire     Pre-Disaster Mitigation                                                                                                    |
| SEARCALEA                                                                                                    |                                                                                                    |
| FEMA                                                                                                    | Add this team member ✓                                                                                                    |

#### Add a new team member (continued) – email not registered in FEMA GO

- Click "Yes" to confirm that you wish to add the person whose email address you entered.
- Select a user role within the organization.
- You may also assign to a specific program from this screen (Optional)
- Click "Add this team member" to submit the request and the user will show in pending registrations.

| Add a new team member to your orga                                                                                                    | anization                                                                                                    |
|----------------------------------------------------------------------------------------------------|----------------------------------------------------------------------------------------------------|
| Enter an email address for a colleague to add to your organization.<br>(optional) to assign within the FEMA GO system. If you do not choos<br>the user will be assigned the role you choose for all grant programs | Then identify the role and grant programs<br>se a grant program or group of grant programs,                                                                                                    |
| Enter email                                                                                                    | Add a new team member to your organization         Enter an email address for a colleague to add to your organization. Then identify the role and grant programs (optional) to assign within the FEMA GO system. If you do not choose a grant program or group of grant programs, the user will be assigned the role you choose for all grant programs you belong to in the system.         Enter email         aor@fema.test |
| This email address is not associated with a registered<br>You can assign this person roles and provide access to your subor<br>complete registration. They will show up on your pending registration               | This email address is not associated with a registered user in FEMA GO.<br>You can assign this person roles and provide access to your suborganization. A notice will be sent to the user to<br>complete registration. They will show up on your pending registration list until they register.<br>Is this the person you wish to provide access to your suborganization?<br>aor@fema.test                                    |
| Is this the person you wish to provide access to your suborganization                                                                                                    | Yes D Enter another email address                                                                                                    |
| aor@fema.test                                                                                                    | Assign roles<br>Choose a role.                                                                                                    |
| Yes D Enter another email address                                                                                                    | Role 1 Organization Member Assign program(s) (optional)                                                                                                    |
| × Cancel                                                                                                    | Mitigation: Hazards       ^         Building Resilient Infrastructure and Communities       ^                                                                                                    |
|                                                                                                    | Flood Mitigation Assistance         Hazard Mitigation Grant Program         Hazard Mitigation Post-Fire                                                                                                    |
| FEIVIA                                                                                                    | Add this team member 🗸                                                                                                    |

#### Manage Pending Registrations

Click "Manage pending registrations" from the left menu to see users who have not yet registered in FEMA GO. If you wish to remove a pending registration, click "Remove unregistered user" in the Actions bar.

| My organization              | Georgia Emergency Management 001 |           |                                 |                              |  |
|------------------------------|----------------------------------|-----------|---------------------------------|------------------------------|--|
| Organization profile         | Manage pending registrati        | ons       | 1 Roles & per                   | missions Add new team member |  |
| Manage my team               | Email                            |           | Roles and grant programs        | Actions                      |  |
| Manage pending registrations | georgiaemergencymanagement001@s  | state.gov | Organization Member, 5 Programs | Remove unregistered user     |  |
| My suborganizations          |                                  |           |                                 |                              |  |
| All suborganizations         |                                  |           |                                 |                              |  |
|                              |                                  |           |                                 |                              |  |
|                              |                                  | Remove    | e unregistered us               | er                           |  |
|                              |                                  | 🚯 Аге     | you sure you want to rem        | nove this unregistered user? |  |
|                              |                                  | geo       | rgiaemergencymanageme           | ent001@state.gov             |  |
| Only an Authoriz             | ed Organization                  | Role      | 1<br>anization Member           |                              |  |
| Representative               | (AOR) and SAR                    | Role      | 2                               |                              |  |
| can remove ar                | unregistered                     | Orga      | anization Member                |                              |  |
|                              |                                  | Role      | 3                               |                              |  |
| user. SAR can                | n only remove                    | Orga      | anization Member                |                              |  |
| suborganiza                  | ation roles.                     | Role      | 4<br>Anization Member           |                              |  |
|                              |                                  | Gige      |                                 |                              |  |
|                              |                                  | Orga      | 5<br>anization Member           |                              |  |
| DEPARTME                     |                                  |           |                                 |                              |  |
| CEN/                         | ГΛ                               | r         |                                 |                              |  |
| ΓΕΙΥ                         |                                  | Yes, remo | ove unregistered user           |                              |  |
| VAND SEC                     |                                  | × Cancel  |                                 |                              |  |

### Add a Suborganization

• Click on the Organizations tab to view the information summary of your Suborganization(s). Then click to Add a suborganization. Organizations need to add the suborganizations so to submit a subapplication to your organization.

| FEMAGO                             | •                                                                           |                                                                                                    |                                            |                         |
|------------------------------------|-----------------------------------------------------------------------------|----------------------------------------------------------------------------------------------------|--------------------------------------------|-------------------------|
| My organiza<br><u>My suborga</u>   | nizations                                                                   | jia!                                                                                                    |                                            |                         |
|                                    | Welcome to FEMA<br>Grants Outcomes (GO) will<br>features and grant programs | <b>'S new grant system!</b><br>support applying for, managing, and closin<br>s will be available, so check back often. | ng your FEMA grants. As the system is deve | eloped, more            |
| Georgia Emergency Management       | t <b>001</b>                                                                |                                                                                                    |                                            |                         |
| My suborganizations                |                                                                             |                                                                                                    |                                            | + Add a suborganization |
| Suborganization name<br>Org Name 1 | Mailing address<br>123 Main Ave<br>Citytest, KS 1211223                     | DUN S#<br>100012003                                                                                                    | Action<br><u>Manage</u>                    |                         |
|                                    | Registered in SAM.gov<br>No                                                 | EIN#                                                                                                    |                                            |                         |
| Suborganization name               | Mailing address                                                             | DUNS#                                                                                                    | Action                                     |                         |
| Org Ser 001 Ln 22003               | 22003 Org Ser 001 Blvd<br>Testington, TN 37201                              | 900022003                                                                                                    | Manage                                     |                         |
|                                    | Registered in SAM.gov<br>Yes                                                | EIN#<br>987654000                                                                                                    |                                            |                         |

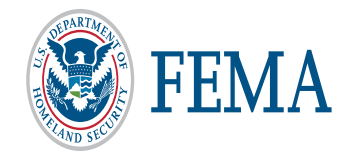

#### Add a Suborganization- continued

- Enter the 9 digit or 13 digit DUNS number of an organization you wish to add
- Click "Yes" to question- Is the correct suborganization you wish to add?
- Assign programs and click to Add suborganization

| Search for the s                                                                        | suborganization you wish t                                                                                                    | o add                                                                                                    |                                                                                                    |
|-----------------------------------------------------------------------------------------|----------------------------------------------------------------------------------------------------|----------------------------------------------------------------------------------------------------|----------------------------------------------------------------------------------------------------|
| You can add a suborganizat<br>you to confirm before adding<br>suborganization manually. | ion by searching for a 9-digit or 13-digit DUNS nu<br>J. If the organization does not exist in SAM.gov or                                           | mber. The results will be displayed for<br>in FEMA GO, you may add this                                                                                                    | _                                                                                                    |
|                                                                                         | Search for the suborganization                                                                                                    | you wish to add                                                                                                    | ]                                                                                                    |
| Search by DUNS#                                                                         | You can add a suborganization by searching for a 9-digit<br>you to confirm before adding. If the organization does not<br>suborganization manually. | or 13-digit DUNS number. The results will be displayed for<br>exist in SAM.gov or in FEMA GO, you may add this                                                                                                    |                                                                                                    |
|                                                                                         |                                                                                                    | Search for the suborganiza                                                                                                    | ation you wish to add                                                                                                    |
| 999999999                                                                               | Search by DUNS#                                                                                                    | You can add a suborganization by searching for<br>you to confirm before adding. If the organization<br>suborganization manually.                                                                                   | a 9-digit or 13-digit DUNS number. The results will be displayed for<br>does not exist in SAM.gov or in FEMA GO, you may add this |
|                                                                                         | 999999999                                                                                                    |                                                                                                    |                                                                                                    |
|                                                                                         |                                                                                                    | Search by DUNS#                                                                                                    |                                                                                                    |
|                                                                                         |                                                                                                    | 999999999                                                                                                    | Q.                                                                                                    |
|                                                                                         | Is this the correct suborganization you would like                                                                                                  |                                                                                                    |                                                                                                    |
|                                                                                         |                                                                                                    | Is this the correct suborganization you wo                                                                                                    | uld like to add?                                                                                                    |
|                                                                                         | Org Ser001 LN 20000 Org Ser001 LN 2000                                                                                                    |                                                                                                    |                                                                                                    |
|                                                                                         | 20000 Org Ser001 Blvd Testington TN 37201                                                                                                    | 20000 Org Ser001 Blvd Testington TN 37201                                                                                                    |                                                                                                    |
|                                                                                         | DUN S#<br>999999999                                                                                                    | DUN S#<br>999999999                                                                                                    | EIN#<br>987654000                                                                                                    |
|                                                                                         | Yes ✔ ⊃ <u>No, try a new search</u>                                                                                                    | Assign programs<br>Choose programs you wish to add to this suborg                                                                                                    | anization                                                                                                    |
|                                                                                         |                                                                                                    | All Mitigation: Hazards grant programs                                                                                                    | ~                                                                                                    |
| FEMA                                                                                    |                                                                                                    | <ul> <li>Building Resilient Infrastructure and Comm</li> <li>Flood Mitigation Assistance</li> <li>Hazard Mitigation Grant Program</li> <li>Hazard Mitigation Post-Fire</li> <li>Pre-Disaster Mitigation</li> </ul> | nunities                                                                                                    |
|                                                                                         |                                                                                                    | Add suborganization 🗸                                                                                                    |                                                                                                    |

#### Add a Suborganization- Manually

- Enter the 9 digit or 13 digit DUNS number of an organization you wish to add
- After No DUNS # was found- click to enter suborganization information manually

| nization you wish to add                                                                                                    |
|----------------------------------------------------------------------------------------------------|
| ing for a 9-digit or 13-digit DUNS number. The results will be displayed for<br>ization does not exist in SAM.gov or in FEMA GO, you may add this                                                                                                    |
| ×Q                                                                                                    |
| Search for the suborganization you wish to add                                                                                                    |
| You can add a suborganization by searching for a 9-digit or 13-digit DUNS number. The results will be displayed for you to confirm before adding. If the organization does not exist in SAM.gov or in FEMA GO, you may add this suborganization manually. |
| Search by DUNS#<br>786542967 Q<br>No DUNS# found                                                                                                    |
| No results found in SAM.gov. Please try again or enter suborganization information manually.                                                                                                    |
| ✓ Enter suborganization information manually Э <u>Try a new search</u>                                                                                                    |
|                                                                                                    |

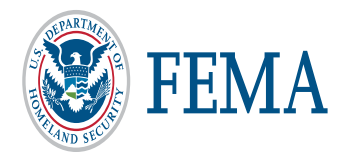

### Add a Suborganization- Manually Continued

- Enter Organization information (DUNS, Mailing and Physical Address)
- Assign programs
- Enter Suborganization Authorized Representative
- Click to Add suborganization

| Enter suborganization manually                                                                                                    |                                                                                                    |                           |
|----------------------------------------------------------------------------------------------------|----------------------------------------------------------------------------------------------------|---------------------------|
| If the suborganization is not registered in SAM.gov,<br>suborganization you would like to add to your organ<br>FEMA GO, if they are not yet registered. | , use the form below to enter information about the<br>nization. An email will be sent to the AOR identified to register on |                           |
| Organization name                                                                                                    | Assign programs<br>Choose programs you wish to add to this suborganization                                                  |                           |
| DUNS #                                                                                                    | All Mitigation: Hazards grant programs                                                                                      | ^                         |
| Mailing address                                                                                                    | <ul> <li>Building Resilient Infrastructure and Communities</li> <li>Flood Mitigation Assistance</li> </ul>                  |                           |
| Address 1 (Mailing)                                                                                                    | Hazard Mitigation Grant Program     Hazard Mitigation Post-Fire                                                             |                           |
| Address 2 (optional)                                                                                                    | Pre-Disaster Mitigation                                                                                                    | ~                         |
| City                                                                                                    |                                                                                                    |                           |
| Zip code                                                                                                    | Suborganization Authorized Representative                                                                                   |                           |
| Physical address Same as mailing address                                                                                                    | Salutation (optional)                                                                                                    |                           |
| Address 1                                                                                                    | Select                                                                                                    | $\checkmark$              |
| Address 2 (optional)                                                                                                    | First name                                                                                                    | Middle initial (optional) |
| City                                                                                                    | Last name                                                                                                    | Suffix (optional)         |
|                                                                                                    | Last name                                                                                                    |                           |
|                                                                                                    | Title                                                                                                    |                           |
| DEPARTMEN                                                                                                    | Email                                                                                                    |                           |
| <b>FEMA</b>                                                                                                    | Email                                                                                                    |                           |
| AND SECRET A AND SECRET                                                                                                    | Add this suborganization 🗸 Click to Add Suborga                                                                             | nization                  |

### Manage a Suborganization

- Click on the Organizations tab and select My Suborganizations.
- On My suborganizations screen- click to Manage a suborganization

| FEMA GO IIIII) Gra                           | ants 🝷 | Organizations 🝷                 |                                                                        |                                                                                          |                                        |
|----------------------------------------------|--------|---------------------------------|------------------------------------------------------------------------|------------------------------------------------------------------------------------------|----------------------------------------|
|                                              |        | My organizations                | Hello, Georgia!                                                        |                                                                                          |                                        |
|                                              |        |                                 | Welcome to FEMA's ne                                                   | ew grant system!                                                                         |                                        |
|                                              |        |                                 | Grants Outcomes (GO) will suppor<br>features and grant programs will b | t applying for, managing, and closing your FEMA gra<br>e available, so check back often. | ants. As the system is developed, more |
| Georgia Emerger                              | ncy Ma | nagement 001                    |                                                                        |                                                                                          |                                        |
| My suborganizati                             | ions   |                                 |                                                                        |                                                                                          | + Add a suborganization                |
| Suborganization name<br>Org Name 1           |        | Mailing<br>123 Mai<br>Citytest, | address<br>n Ave<br>KS 1211223                                         | <b>DUNS#</b><br>100012003                                                                | Action<br>Manage                       |
|                                              |        | <b>Registe</b><br>No            | red in SAM.gov                                                         | EIN#                                                                                     |                                        |
| Suborganization name<br>Org Ser 001 Ln 22003 |        | Mailing<br>22003 C<br>Testingt  | <b>address</b><br>rg Ser 001 Blvd<br>on, TN 37201                      | <b>DUNS#</b><br>900022003                                                                | Action<br><u>Manage</u>                |
|                                              |        | Registe<br>Yes                  | red in SAM.gov                                                         | EIN#<br>987654000                                                                        |                                        |

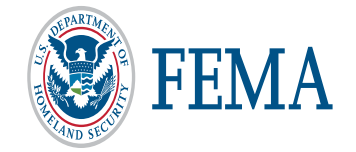

#### **Suborganization Profile**

- Click to Edit Suborganization Profile. Edit only manually added suborganizations.
- Enter updates and click to update suborganization

| My suborganization           | org name 1                                                                                                    |                                                                                                    |                                                       |                                                          |               |
|------------------------------|----------------------------------------------------------------------------------------------------|----------------------------------------------------------------------------------------------------|-------------------------------------------------------|----------------------------------------------------------|---------------|
| Suborganization profile      | Suborganization informat                                                                                                    | lion                                                                                                    |                                                       |                                                          |               |
| Manage user access           | Summary information                                                                                                    |                                                                                                    |                                                       |                                                          | 🖋 <u>Edit</u> |
| Manage pending registrations | Mailing address                                                                                                    | Physical address                                                                                                    | EIN#                                                  | DUNS#                                                    |               |
| All suborganizations         | 123 Main Ave<br>Test<br>Cityte<br>If the suborganization<br>on FEMA GO. If the second second secon | 123 Main Ave<br><b>suborganization</b><br>ation is not registered in SAM.gov<br>you would like to add to your orga<br>they are not yet registered.                                                       | , use the form below to<br>inization. An email will t | enter information about the sent to the AOR identified t | o register    |
|                              | Your                                                                                                    |                                                                                                    | EIN # (optiona                                        | n)                                                       |               |
|                              | Address 1 (Mailin<br>123 main ave<br>Address 2 (option<br>test<br>City<br>citytest<br>Zip code<br>1211223<br>Physical address<br>Address 1<br>123 main ave<br>Address 2 (option                                                                                                    | nal)<br>Same as mailing address                                                                                                    | State<br>Kansas                                       |                                                          |               |
|                              | test<br>City<br>citytest                                                                                                    |                                                                                                    | State<br>Kansas                                       |                                                          | ~             |
| FEN                          | All Mitigat<br>Choose program<br>All Mitigat<br>Building Re<br>Flood Mitig<br>Hazard Mitig<br>Pre-Disaste                                                                                                    | gned programs<br>s you wish to add to this suborgan<br>ion: Hazards grant programs<br>eslient Infrastructure and Commun<br>ation Assistance<br>gation Grant Program<br>gation Post-Fire<br>er Mitigation | nization                                              |                                                          |               |

#### Suborganization - Manage user access

- Click to manage an existing user
- Edit/Delete Role(s) or Programs
- Save changes

| My suborganization                                                                                                    | org name 1       |                                                                                               |                                                                              |                                                     |                          |                                              |
|----------------------------------------------------------------------------------------------------|------------------|-----------------------------------------------------------------------------------------------|------------------------------------------------------------------------------|-----------------------------------------------------|--------------------------|----------------------------------------------|
| Suborganization profile                                                                                                    | Manage user a    | ccess                                                                                         |                                                                              | B Roles & permissions                               | <u>5</u>                 | Add a new user                               |
| Manage user access                                                                                                    | Name             | Roles and grant programs Phone                                                                |                                                                              | Phone                                               | Email                    | Actions                                      |
| Manage pending registrations                                                                                                    | Georgia Fire0001 | Subrecipient Authorized Represe                                                               | ntative, 2 Programs                                                          |                                                     | georgiafire0001@fire.gov | La Manage                                    |
| All suborganizations                                                                                                    | Georgia Fire0002 | Subrecipient Member, 2 Programs<br>Manage this user<br>Review and update contact info         | r's access                                                                   | ermissions assigne                                  | georgiafire0002@fire.gov | Manage                                       |
|                                                                                                    |                  | Georgia Fire0001                                                                              | Email:<br>georgiafire000<br>Phone:                                           | 01@fire.gov                                         |                          |                                              |
| Assigned roles and programs<br>Choose a role. You can limit this role to a set of programs by selecting the programs from the<br>AOR not limited by programs and the user you are adding can have access to all the program<br>need to select any program(s). |                  |                                                                                               |                                                                              | e list. If you are an<br>ms, then you do not        |                          |                                              |
|                                                                                                    |                  | Role 1<br>Subrecipient Authorized Rep                                                         | presentative                                                                 |                                                     |                          | <ul> <li>✓ Edit</li> <li>★ Delete</li> </ul> |
|                                                                                                    |                  | Programs<br>Hazard Mitigation Post-Fire                                                       |                                                                              |                                                     |                          |                                              |
|                                                                                                    |                  | Role 2<br>Subrecipient Authorized Rep                                                         | presentative                                                                 |                                                     |                          | <ul> <li>✓ Edit</li> <li>★ Delete</li> </ul> |
|                                                                                                    |                  | Programs<br>Hazard Mitigation Grant Prog                                                      | gram                                                                         |                                                     |                          |                                              |
|                                                                                                    |                  | + Add another role                                                                            |                                                                              |                                                     |                          |                                              |
| VARTAL                                                                                                    |                  | Role permissions<br>Subrecipient Authority     other users subrecipient     Subrecipient Memb | :<br>prized Representativ<br>ent role permissions.<br>per - can view and edi | <b>/e</b> - can view, edit,<br>it a subapplication. | and submit a subapp      | lication and give                            |
| <b>N</b> FFN                                                                                                    | ЛΔ               | Save & close 🗸                                                                                |                                                                              |                                                     |                          |                                              |

#### Suborganization - Add a new user

- Click to add a new user
- Enter the email address of the new user

#### Only an Authorized Organization Representative (AOR) can manage access.

| ly suborganization                                                                                                    | org name 1       |                                                    |                      |                          |                       |
|----------------------------------------------------------------------------------------------------|------------------|----------------------------------------------------|----------------------|--------------------------|-----------------------|
| Suborganization profile                                                                                                    | Manage user acce | SS                                                 | 1 Roles & permission | <u>15</u>                | <u>Add a new user</u> |
| Manage user access                                                                                                    | Name             | Roles and grant programs                           | Phone                | Email                    | Actions               |
| Manage pending registrations                                                                                                    | Georgia Fire0001 | Subrecipient Authorized Representative, 2 Programs |                      | georgiafire0001@fire.gov | Lanage                |
| _                                                                                                    | Georgia Fire0002 | Subrecipient Member, 2 Programs                    |                      | georgiafire0002@fire.gov | 👤 Manage              |
| All suborganizations       Georgia Fire0002       Subrecipient Member, 2 Programs       georgia fire0002@fire.gov       Manage         All suborganizations       Give users access to this suborganization         Enter the email address of the user you would like to add to your suborganization. Then identify the role and programs to assign within the FEMA GO system.         Enter new user's email         google@member.test |                  |                                                    |                      |                          |                       |
|                                                                                                    | Enter            |                                                    |                      |                          |                       |

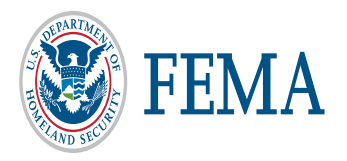

#### Add a new user (continued) – email has been registered to FEMA GO

- Click "Yes" to confirm that you wish to add the person whose email address you entered.
- Select a user role within the suborganization.
- You must also assign to a specific program from this screen
- Click "Add this user" to submit the request.

| Give users access to this su                                                                         | borganization                                                                                                    |
|----------------------------------------------------------------------------------------------------|----------------------------------------------------------------------------------------------------|
| Enter the email address of the user you would like the programs to assign within the FEMA GO system. | to add to your suborganization. Then identify the role and grant                                                                                                    |
|                                                                                                    | Give users access to this suborganization                                                                                                    |
| Enter new user's email                                                                               | Enter the email address of the user you would like to add to your suborganization. Then identify the role and grant programs to assign within the FEMA GO system.                            |
| member@google.test                                                                                   | Enter new user's email                                                                                                    |
| member@google.test                                                                                   | member@google.test                                                                                                    |
| Enter                                                                                                | Enter Assign roles and programs Choose a role and set of programs the user has permissions for by selecting the programs from the list.                                                      |
| This email address is registered in FEMA                                                             | Role 1                                                                                                    |
| Is this the person you wish to add to your suborgan                                                  | Subrecipient Member                                                                                                    |
|                                                                                                    | Select                                                                                                    |
|                                                                                                    | Subrecipient Member                                                                                                    |
| member@google.test                                                                                   | Subrecipient Authorized Representative                                                                                                    |
|                                                                                                    | <ul> <li>Building Resilient Infrastructure and Communities (Building Resilient Infrastructure and Communities)</li> <li>Flood Mitigation Assistance (Flood Mitigation Assistance)</li> </ul> |
| No.                                                                                                  | Hazard Mitigation Grant Program (Hazard Mitigation Grant Program)                                                                                                    |
| S Enter another email address                                                                        | Hazard Mitigation Post-Fire (Hazard Mitigation Post-Fire)                                                                                                    |
|                                                                                                    | Pre-Disaster Mitigation (Pre-Disaster Mitigation)                                                                                                    |
| NPARTME.                                                                                             | + Add another role                                                                                                    |
| <b>FEMA</b>                                                                                          | Add this user 🗸                                                                                                    |

### Add a new user (continued) – email not registered in FEMA GO

- Click "Yes" to confirm that you wish to add the person whose email address you entered.
- Select a user role within the organization.
- You must also assign to a specific program from this screen
- Click "Add this user" to submit the request and the user is displayed in pending registration table

| Give users access to this suborganiza                                                                                  | tion                                                                                                    |
|----------------------------------------------------------------------------------------------------|----------------------------------------------------------------------------------------------------|
| Enter the email address of the user you would like to add to your sub<br>programs to assign within the FEMA GO system. | organization. Then identify the role and grant                                                                                                    |
| Enter new user's email                                                                                                 | Give users access to this suborganization                                                                                                    |
| aor@fema.test                                                                                                    | Enter the email address of the user you would like to add to your suborganization. Then identify the role and grant programs to assign within the FEMA GO system. |
|                                                                                                    | Enter new user's email                                                                                                    |
| Enter                                                                                                    | aor@fema.test                                                                                                    |
|                                                                                                    | Enter                                                                                                    |
| This email address is not associated with a registered us                                                              |                                                                                                    |
| You can assign this person roles and provide access to your suborga                                                    | This email address is not associated with a registered user in FEMA GO.                                                                                           |
| complete registration. They will show up on your pending registration                                                  | complete registration. They will show up on your pending registration list until they register.                                                                   |
| Is this the person you wish to provide access to your suborganization                                                  | Is this the person you wish to provide access to your suborganization?                                                                                            |
|                                                                                                    | aor@fema.test                                                                                                    |
| aor@fema.test                                                                                                    | Yes D Enter another email address                                                                                                    |
| Yes Enter another email address                                                                                        | Assign roles and programs<br>Choose a role and set of programs the user has permissions for by selecting the programs from the list.                              |
|                                                                                                    | Role 1                                                                                                    |
|                                                                                                    | Subrecipient Authorized Representative                                                                                                    |
|                                                                                                    | Assign programs                                                                                                    |
|                                                                                                    | Mitigation: Hazards                                                                                                    |
|                                                                                                    | <ul> <li>Building Resilient Infrastructure and Communities (Building Resilient Infrastructure and<br/>Communities)</li> </ul>                                     |
|                                                                                                    | Flood Mitigation Assistance (Flood Mitigation Assistance)                                                                                                    |
|                                                                                                    | Hazard Mitigation Grant Program (Hazard Mitigation Grant Program)                                                                                                 |
| DEPARTMEN                                                                                                    | Hazard Mitigation Post-Fire (Hazard Mitigation Post-Fire)                                                                                                    |
| FEMA [                                                                                                    | Add this user ✓                                                                                                    |

### Suborganization - Manage pending registrations

Click "Manage pending registrations" from the left menu to see users who have not yet registered in FEMA GO. If you wish to remove a pending registration, click "Remove unregistered user" in the Actions bar.

| My suborganization           | org name 1                                   |                                                                                                   |                                                                                        |                                                |
|------------------------------|----------------------------------------------|---------------------------------------------------------------------------------------------------|----------------------------------------------------------------------------------------|------------------------------------------------|
| Suborganization profile      | Manage pending regi                          | strations                                                                                         | Roles & permissions                                                                    | Add a new user                                 |
| Manage user access           | Email                                        | Roles and grant programs                                                                          | Actions                                                                                |                                                |
| Manage pending registrations | diana.lane@test.com                          | Subrecipient Authorized Representative, 5 Program                                                 | ms X <u>Remove unregis</u>                                                             | tered user                                     |
| All suborganizations         | Remove                                       | unregistered user                                                                                 |                                                                                        |                                                |
|                              | i Are y<br>diana<br>Role 1<br>Subre          | You sure you want to remove this unregis<br>a.lane@test.com<br>ecipient Authorized Representative | stered user?                                                                           |                                                |
|                              | Role 2<br>Subre<br>Role 3<br>Subre<br>Role 4 | cipient Authorized Representative                                                                 | Only an Authorized Or<br>Representative (AOR) ca<br>unregistered user<br>suborganizati | rganization<br>an remove an<br>r from a<br>on. |
|                              | Subre<br>Role 5<br>Subre                     | cipient Authorized Representative                                                                 |                                                                                        |                                                |

X Cancel

<u>Yes, remove unregistered user</u>

Please send any questions to: <u>FEMAGO@fema.dhs.gov</u> <u>1-877-611-4700</u>

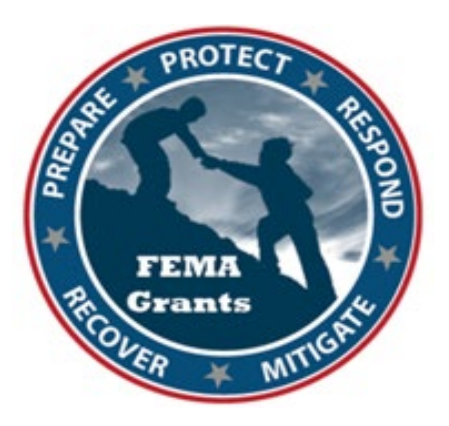

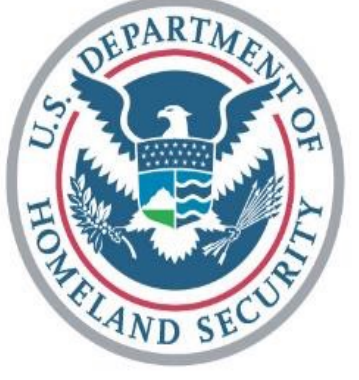

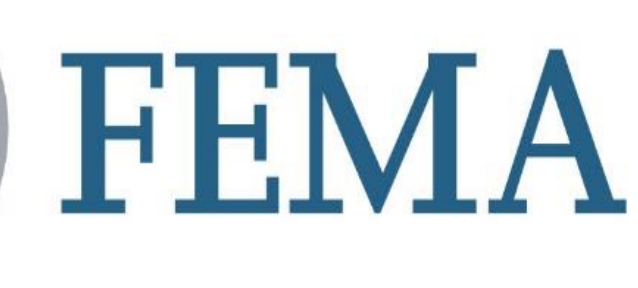

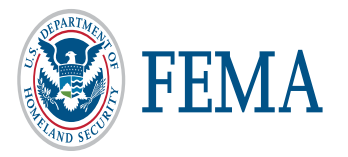